# Campuses/Organizations

The cornerstone of Informetica's hierarchy is the campus (also known as an organization). A campus is a common space in which products (e.g. courses), learning activities, and learners coexist. Each campus can meet differing needs of user audiences entering the learning management system, such as a unique course library. Campuses are also essential for segregating report functions. Site Managers may opt to delegate the management of content, users, and reports to a campus manager giving the campus some or full independence.

Examples of campus environments:

- Regions or Locations
- Companies or Associations
- Departments or Divisions
- Work Areas

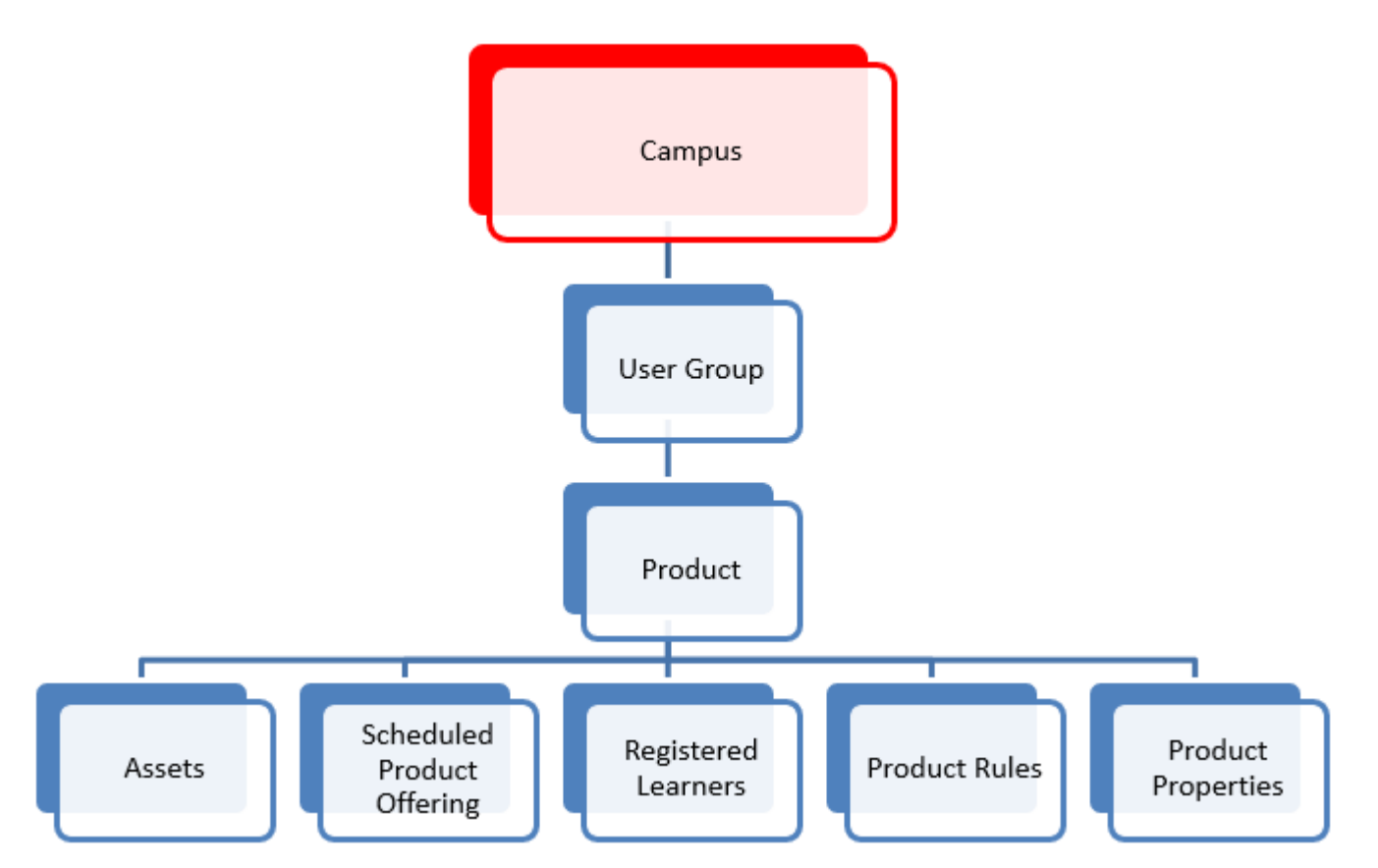

The hierarchy of a campus in relation to other structural components of the system.

# Navigate to Campus Page

- 1. Log in with a Site Manager account.
- 2. Select Campuses from the Users tab.

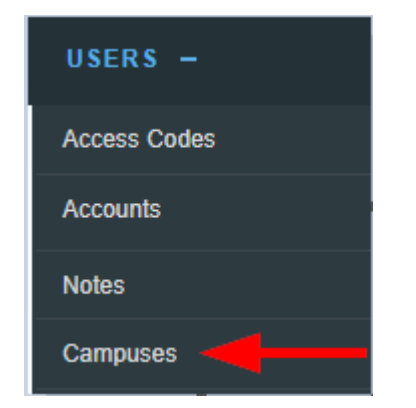

3. Optionally use the Filter menu to help you find a campus by typing a simple search term contained in the campus name or description and then select **Go** at the bottom of the filter. If you can't see the menu, show the Tool Panel.

| Filter                | Reset |
|-----------------------|-------|
| Campus Name contains: |       |
| Description contains: |       |
| Go                    |       |

- 4. Use the Sort Options menu on the right hand side to sort the campus list. Campuses are sorted alphabetically by default. The following sort options are available in ascending or descending order:
  - Alphabetically by name
  - Alphabetically by description
  - Chonologically by create date
  - Chronologically by modified date
- 5. Choose the reset link at the top of the filter options menu to remove any filters.

# Create a Campus

- 1. Log in with a Site Manager account.
- 2. Select **Campus** from the home page under the Quick Create menu.

- 3. Complete the form.
  - a. Enter the name for the campus.
  - b. Select available dictionaries from the drop-down menus as the default languages for this campus.
  - c. Enter an optional description. The description is not publicly displayed.
  - d. **Save** to create the new campus or **Cancel** to navigate to the campuses page without saving the changes.
- 4. Assign user groups (see Add or Remove Campus User Groups).
- 5. Set up optional email notifications (see Add Campus Emails).

# View Campus Users

- 1. Log in with a Site Manager account.
- 2. Select Accounts from the Users tab.

| USERS -      |
|--------------|
| Access Codes |
| Accounts     |
| Notes        |
| Campuses     |

3. Use the filters to select a campus. If you cannot see the menu, show the Tool Panel.

| Filter Options         | Reset |   |
|------------------------|-------|---|
| Campus<br>All campuses |       | • |
| Default Campus Only    |       |   |

#### Alternate Method

1. Select Campuses from the Users tab.

| USERS -      |
|--------------|
| Access Codes |
| Accounts     |
| Notes        |
| Campuses 🔫   |

2. Make sure you are in detailed view. When in detailed view, you can see a list of users belonging to the campus. The system shows only 100 users, ensuring that the page will load quickly. This is particularly helpful for clients that have hundreds of thousands of users. Select Load All to view more than 100 users.

| etails Edit                                                              | User Groups (26) Edit | Users (306) Load All                                                                                                    |
|--------------------------------------------------------------------------|-----------------------|----------------------------------------------------------------------------------------------------|
| Skin:<br>Description: Select this Organization<br>for Informetica demos. | 1. INFORMETICA DEMO   | 1. PUBLISHER 1<br>2. JOHN ADAMS<br>3. AMY BATEMAN<br>4. SEBASTIAN BRENT<br>5. ORRIN BROBERG<br>6. ORRIN BROBERG<br>7. ORRIN BROBERG<br>8. MARISA BROOK<br>9. JASON BRUCE |

# Add or Remove Campus User Groups

- 1. Log in with a Site Manager account.
- 2. Select Campuses from the Users tab.

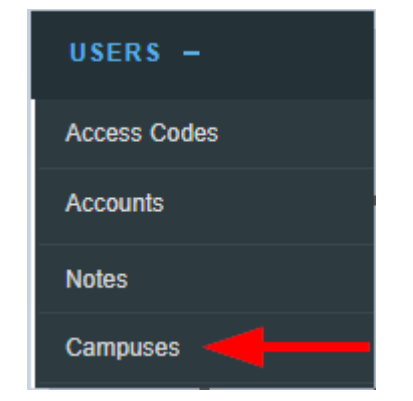

3. Select the Edit link or User Groups icon.

Edit user groups link from detailed view .

| Created by Jason Bruce on 2/                   | 25/2011 3:10:08 PM              |                    |                                                                                                    |                                                                                                    |   |
|------------------------------------------------|---------------------------------|--------------------|----------------------------------------------------------------------------------------------------|----------------------------------------------------------------------------------------------------|---|
| Modified by Sierra Trees on 10<br>Details Edit | 0/25/2016 2:40:31 PM<br>User Gr | oups (10) Edit     | Users                                                                                                    | (218) Load All                                                                                                    |   |
| Description:                                   | 1. DEN<br>2. DEN                | 10 UG 1<br>10 UG 2 | <ul> <li>1. AU</li> <li>2. KE</li> <li>3. KE</li> <li>4. AF</li> <li>5. AN</li> <li>6. G,</li> <li>7. GI</li> <li>8. JII</li> <li>9. EF</li> <li>10. KE</li> </ul> | DAM ADAMS<br>EVIN ADAMS<br>EN AHOLA<br>(AI AI<br>MELIA ANDALL<br>AIL ANDERSON<br>LEN ARMSTRONG<br>M ARNO<br>RIN BAKER<br>ELLY BASSETT | • |

| Edit user group  | s icon from                  | list view             |                         |                          |      |       |     |     |   |
|------------------|------------------------------|-----------------------|-------------------------|--------------------------|------|-------|-----|-----|---|
|                  |                              |                       |                         |                          |      |       |     |     |   |
| Name             | Description                  |                       | Created                 | Edited                   | User | Users |     |     |   |
| Informetica Demo | Select this Organization for | or Informetica demos. | 2/25/2011<br>3:10:08 PM | 10/25/2016<br>2:40:31 PM | 10   | 218   | M 🗐 | ] 📑 | 1 |

4. Save to complete the changes or Cancel to navigate to the campuses page without saving.

### Change Campus Name or Description

- 1. Log in with a Site Manager account.
- 2. Select Campuses from the Users tab in the main navigation menu.

| USERS -      |
|--------------|
| Access Codes |
| Accounts     |
| Notes        |
| Campuses     |

3. Select the **Details Edit** link or the select the name of the campus.

Edit name or description from detailed view.

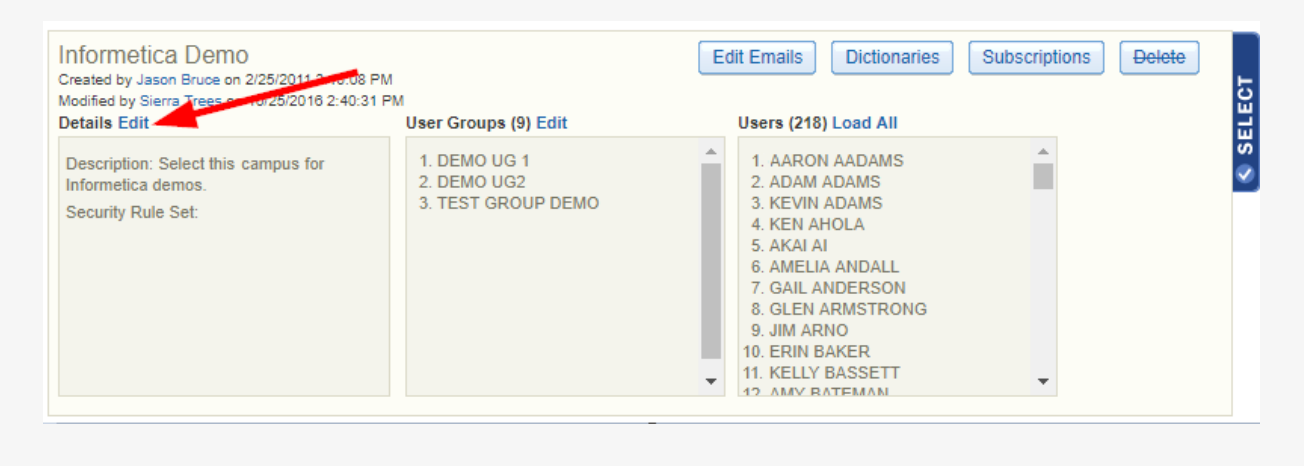

|                    |                                             | list view                    |                         |               |       |              |   |   |
|--------------------|---------------------------------------------|------------------------------|-------------------------|---------------|-------|--------------|---|---|
| Edit name          | or description from                         |                              |                         |               |       |              |   |   |
|                    |                                             |                              |                         |               |       |              |   |   |
|                    |                                             |                              |                         |               |       |              |   |   |
|                    |                                             |                              |                         |               |       |              |   |   |
|                    |                                             |                              |                         |               |       |              |   |   |
| Name               | Description                                 | Created                      | Edited                  | User<br>Group | Users |              |   |   |
| Informetica Demo   | Select this campus for Informetica demos.   | 2/25/2011 3:10:08 PM         | 4/30/2019 10:08:33 AM   | 9             | 218   | ₩ 🖂          | ß | 7 |
| Informetica Demo 3 | Informetica Demo 3 For Internal Training Pu | urposes 11/13/2018 3:16:27 P | M 11/13/2018 3:16:27 PM | 11            | 33    | <b>\$</b> \$ | F | 0 |
|                    |                                             |                              |                         |               |       |              |   |   |

4. **Save** to complete athe changes or **Cancel** to navigate to the campuses page without saving.

# Delete a Campus

A deleted campus is permanently removed from the system. Deleting a campus removes associated campus emails as well.

The system prompts you if you cannot delete a campus and lists the associated elements preventing the deletion. You must first reassign any associated elements such as users and user groups. This prevents creating disassociated elements in the system, which can have serious affects on users.

- 1. Log in with a Site Manager account.
- 2. Select Campuses from the Users tab.

| USERS -      |
|--------------|
| Access Codes |
| Accounts     |
| Notes        |
| Campuses     |

- 3. Select one or more campuses by clicking within the selection box(s).
- 4. Choose Delete Selected from the Campus Option menu. If you cannot see the menu, show the

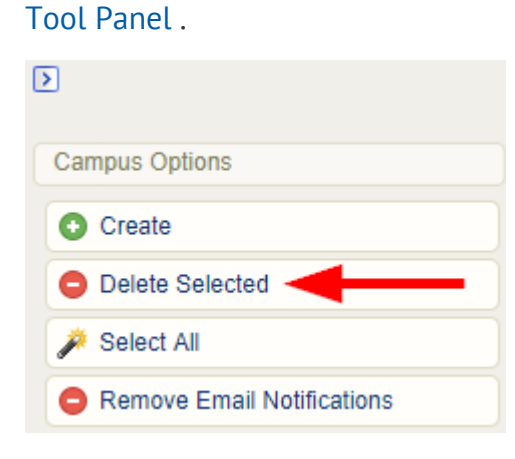